## Assigning Expense Approvers to Team Members

Last Modified on 12/07/2018 5:44 pm EST

- 1. Navigate to Internal > Team Members.
- 2. Use the <u>Quick Search bar</u> to locate and select the team member.
- 3. On the detail view menu bar, click Edit.
- 4. In the Time / Expenses section, click the **Expense Approver** field.
- 5. From the drop-down list, select the approver who will oversee this team member's expenses.

Note: You can also select the expense approver by clicking the Search icon ( q ) to bring up the Team Member Selector.

6. Click Save.